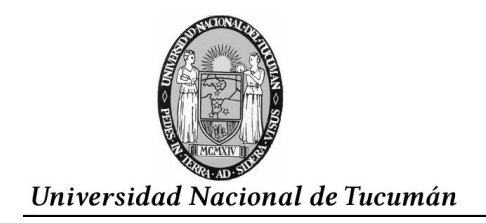

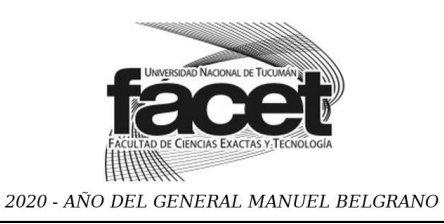

# GUIA BÁSICA PARA LAS ESPECIFICACIONES DE FORMATO DE INFORMES TÉCNICOS

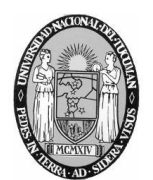

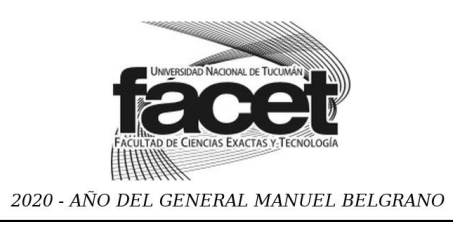

### 1) Configurar el tamaño de hoja:

Para configurar el tamaño de hoja, deberá presionar la pestaña "Diseño de página" y luego la opción "Tamaño" que muestra todos los tamaños de hoja a elegir, como se observa en la imagen siguiente. Por ejemplo: seleccione mediante el clic "A4 (21cm x 29.7cm)".

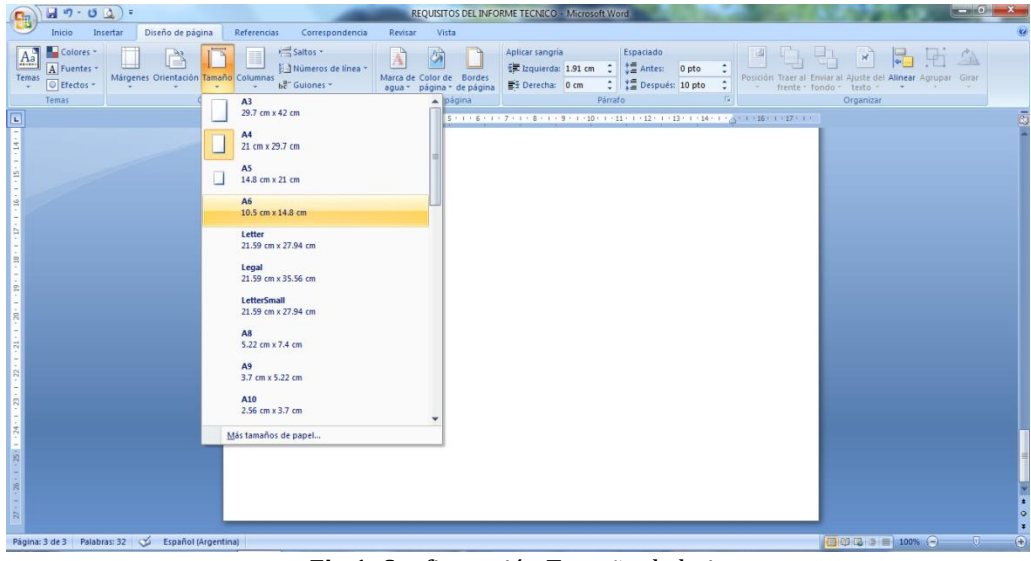

Fig.1. Configuración Tamaño de hoja

### 2) Configurar Márgenes:

Para establecer los márgenes de la hoja, seleccione en la pestaña de "Diseño de página" los "Márgenes personalizados" (ver la siguiente imagen).

| 0.          | J - 0          | 1) =           |                                  |                        |                                              | -                  | REQUI                        | SITOS DEL INF                 | ORME TECNICO -  | Microsoft W         | /ord                                                  | 1                   |        | Sec.          | 113                      | (And the second |                | - 0   | ×      |
|-------------|----------------|----------------|----------------------------------|------------------------|----------------------------------------------|--------------------|------------------------------|-------------------------------|-----------------|---------------------|-------------------------------------------------------|---------------------|--------|---------------|--------------------------|-----------------|----------------|-------|--------|
|             | Inicio Inse    | ertar Diseñ    | o de página                      | Referencia             | s Corresp                                    | oondencia          | Revisar                      | Vista                         |                 |                     |                                                       |                     |        |               |                          |                 |                |       | 0      |
| Aa<br>Temas | Colores *      | Margenes Orie  | entación Tama                    | año Columnas           | Saltos *<br>Saltos *<br>Saltos *<br>Saltos * | de línea -         | Marca de Colo<br>agua * pági | r de Bordes<br>na * de página | Aplicar sangría | 1.91 cm 🗘<br>0 cm 🗘 | Espaciado<br>Cantes:<br>Espaciado<br>Antes:<br>Despue | 0 pto<br>is: 10 pto | ¢<br>¢ | sición Traen  | r al Enviar<br>te~ fondo | al Ajuste del A | linear Agrupar | Girar |        |
|             | Temas          |                | Itima configu<br>up.:<br>:da.:   | 1.27 cm<br>1.27 cm     | lizada<br>Inf.:<br>Dcha.:                    | 1.27 cm<br>1.27 cm | + 3 + 1 + 4 + 1              | • 5 • 1 • 6 • 1               | . 7 . 1 . 8 . 1 | Parra               | 11 ; 1 · 12 · 1                                       | 13 · 1 · 14 ·       | 1.9.1  | · 16 · 1 · 17 | 2.1.2                    | Organizar       |                |       | ß      |
|             |                | Si Iz          | lormal<br>up.:<br>:da.:          | 2.5 cm<br>3 cm         | Inf.:<br>Dcha.:                              | 2.5 cm<br>3 cm     |                              |                               |                 |                     |                                                       |                     |        |               |                          |                 |                |       |        |
| 2           |                | Et Si<br>Iz    | strecho<br>up.:<br>:da.:         | 1.27 cm<br>1.27 cm     | Inf.:<br>Dcha.:                              | 1.27 cm<br>1.27 cm |                              |                               |                 |                     |                                                       |                     |        |               |                          |                 |                |       |        |
|             |                | SI IZ          | loderado<br>up.:<br>:da.:        | 2.54 cm<br>1.91 cm     | Inf.:<br>Dcha.:                              | 2.54 cm<br>1.91 cm |                              |                               |                 |                     |                                                       |                     |        |               |                          |                 |                |       |        |
|             |                | A<br>Si<br>Iz  | ncho<br>up.:<br>:da.:            | 2.54 cm<br>5.08 cm     | Inf.:<br>Dcha.:                              | 2.54 cm<br>5.08 cm |                              |                               |                 |                     |                                                       |                     |        |               |                          |                 |                |       |        |
|             |                | R)<br>Si<br>In | eflejado<br>uperior:<br>iterior: | 2.54 cm<br>3.18 cm     | Inferior:<br>Exterior:                       | 2.54 cm<br>2.54 cm |                              |                               |                 |                     |                                                       |                     |        |               |                          |                 |                |       |        |
|             |                | Márgene        | es personaliza                   | dos<br>les personaliza | dos                                          |                    |                              |                               |                 |                     |                                                       |                     |        |               |                          |                 |                |       |        |
|             |                |                |                                  |                        |                                              | <b>~Cli</b>        | С                            |                               |                 |                     |                                                       |                     |        |               |                          |                 |                |       |        |
|             |                |                |                                  |                        |                                              |                    |                              |                               |                 |                     |                                                       |                     |        |               |                          |                 |                |       |        |
|             |                |                |                                  |                        |                                              |                    |                              |                               |                 |                     |                                                       |                     |        |               |                          |                 |                |       | ¥<br>1 |
|             |                |                |                                  |                        |                                              |                    |                              |                               |                 |                     |                                                       |                     |        |               |                          |                 |                |       | *      |
| Página      | 4 de 4 Palabra | s: 91 🎸 E      | spañol (Arger                    | ntina)                 |                                              |                    |                              |                               |                 |                     |                                                       |                     |        |               | E                        |                 | 100% 😑         |       | •      |

Fig. 2. Selección Márgenes personalizados

De este modo aparecerá una ventana donde podrá colocarlos a gusto del usuario. Por ejemplo: escribir en el espacio que dice Izquierdo 3cm, en el espacio del Derecho 2cm, en

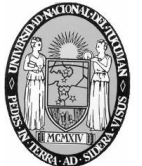

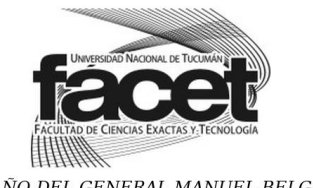

2020 - AÑO DEL GENERAL MANUEL BELGRANO

Superior 2.5cm y en Inferior 2.5cm. "Aceptar" las modificaciones una vez finalizado el cambio.

|                                                                                                    | <b>□</b> •9 • 0 <b>△</b> ) =                                       | REQUISITOS DEL INFORME TECNICO - Microsoft Word                                                                                                    | - ē. X                                                                     |
|----------------------------------------------------------------------------------------------------|--------------------------------------------------------------------|----------------------------------------------------------------------------------------------------|----------------------------------------------------------------------------|
|                                                                                                    | Inicio Insertar Diseño de página Referencias Corres                | pondencia Revisar Vista                                                                                                    | 0                                                                          |
| Aa<br>Tema                                                                                                    | Colores ~<br>A Flentes ~<br>© Efectos ~<br>Temas Configurar página | Configurar página Espaciado : Pesición Trare al Espaciado : Pesición Trare al Espaciado : Pesición : Pesición Trare : Pesición : Pesición : Pesición : Pesic | inviara la Ajuste del Alinear Agrupar Girar<br>ondo * texto *<br>Organizar |
| L                                                                                                    | 3 • 1 • 2 • 1 • 1 • 1 • 1 • • 1                                    | Mårgenes 11 - 20 - 11 - 16 - 11 - 17 - 11 -                                                                                                    |                                                                            |
| <u>8 - 1 - 25</u>   1 - 24 - 1 - 22 - 1 - 22 - 1 - 21 - 1 - 20 - 1 - 19 - 1 - 18 - 1 - 17 - 1 - 16 - 1 - 15 - 1 - 14 - 1 |                                                                    | Sperior: 2.5 cm 2 2.5 cm 2 2.5 |                                                                            |
| Página                                                                                                    | :: 4 de 4   Palabras: 91   🎸 Español (Argentina)                   |                                                                                                    |                                                                            |

Fig. 3. Modificación de márgenes.

## **3**) **Configurar Párrafo:**

Para establecer la alineación del texto en la pestaña de "Inicio" y la sección "Párrafo" se cliquea el ícono derecho inferior y aparecerá una ventana donde podrá elegir el deseado como se muestra en la siguiente imagen:

| Indo       Indextar       Diefo de págin       Referencias       Consepondencia       Referencias       Vista         Porta       Conserve       Conserve                                                                                                    | 9    | <b>.</b>                                                                   | Ŧ                |                                                                            | -                                                                                                    | REQUISITOS DEL I                                                                                                    | NFORME TECNICO - Micros                                                                                                    | oft Word                                                                                                    | 1000                 | 1000                      | CAP PROPERTY             | - 0.                                                      | x              |
|----------------------------------------------------------------------------------------------------|------|----------------------------------------------------------------------------|------------------|----------------------------------------------------------------------------|----------------------------------------------------------------------------------------------------|----------------------------------------------------------------------------------------------------|----------------------------------------------------------------------------------------------------|----------------------------------------------------------------------------------------------------|----------------------|---------------------------|--------------------------|-----------------------------------------------------------|----------------|
| Contrar       Contrar       Contr       Contrar       Contrar                                                                                                    | _    | Inicio Insertar                                                            | Diseño de página | Referencias                                                                | Correspondencia                                                                                                    | Revisar Vista                                                                                                    |                                                                                                    |                                                                                                    |                      |                           |                          |                                                           | 0              |
| Parado         Sample of the second of the second of the | Pega | <ul> <li>✗ Cortar</li> <li>↓ Copiar</li> <li>☞ ✓ Copiar formato</li> </ul> | Calibri (Cuerpo) | - 14 - A <sup>*</sup> .<br>. x <sup>1</sup> Aa <sup>+</sup> <sup>®</sup> ∕ | ∧* (ੴ) (≣ • (≣ • '<br>• ▲ • (■ ≡ ≡ ≡                                                                                                    | '∰•' (# (# (≱) ¶)<br>■ ()=•' (⊉• (⊞)<br>Párafo                                                                                                    | AaBbCcDc<br>T Normal T Sin espa                                                                                                    | AaBbCi AaBb<br>Titulo 1 Titulo                                                                                                    |                      | AaBbCc. A<br>Subtítulo Ér | AaBbCcDi<br>nfasis sutil | H Buscar *<br>diae Reemplazar<br>Seleccionar *<br>Edición |                |
| Paralo         Sergris response         Sergris         Sergris                                                                                                    |      | r ortup up crcz                                                            |                  | 3 - 1 - 2 - 1 - 1 -                                                        | 1.8.1.1.1.2.1                                                                                                    | 13111411151                                                                                                    |                                                                                                    |                                                                                                    | 1 - 14 - 1 - 4 - 1 - | 15 - 1 - 17 - 1 -         |                          | Loron                                                     | 125            |
| Página: 4 de 4 Palabras: 92 🏈 Español (Argentina)                                                                                                    | R    | a: 4 de 4 Palabra: 92                                                      | Español lórgen   | tina)                                                                      | Parafo<br>Saronia yespo<br>Almeadóin:<br>Nacionationa<br>Saronia<br>Izquierda:<br>Derecho:<br>Sanonia<br>Espaciado<br>Antegior:<br>Posterior:<br>No agree<br>Vista previa<br>No agree<br>Usta previa<br>Sanonia<br>No agree<br>No agree<br>No | acc         Lineas y saltas de ge           Incuentós         Incuentós           0 cm         Incuentós           0 cm         Incuentós           smétricas         Incuentós           gar espace entre párrafos o         Incuentos entre párrafos o           or trade entre contrato se entre o trade entre o trade entre contrato se entre o trade entre o trade entre o tra | Espegial:<br>(ringuna)<br>Espegial:<br>(ringuna)<br>(ringuna)<br>(ringuna)<br>(ringuna) | 9         X           9         X           Eg:         *           Eg:         *           1.15         *           exprove training         *           express training         *           Cancelor         * |                      |                           |                          |                                                           | ()<br>()<br>() |

Fig. 4. Configuración de párrafo.

Por ejemplo: seleccionando el texto que se desea configurar, cliquear en "Párrafo" y en la ventana, elegir la alineación "Justificada". "Aceptar" los cambios.

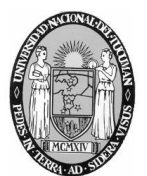

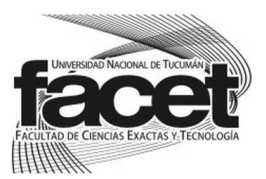

2020 - AÑO DEL GENERAL MANUEL BELGRANO

|                                                                                 |                                                   | REQUISITOS DEL INFO                                                              | ORME TECNICO - Microsi                                              | oft Word                | A CARLENDER               | 1000                 | ALC: NO DESCRIPTION OF    |                                                  |
|---------------------------------------------------------------------------------|---------------------------------------------------|----------------------------------------------------------------------------------|---------------------------------------------------------------------|-------------------------|---------------------------|----------------------|---------------------------|--------------------------------------------------|
| Inicio Insertar Diseño de página Re                                             | ferencias Correspondencia R                       | rvisar Vista                                                                     |                                                                     |                         |                           |                      |                           |                                                  |
| j Copiar     Calibri (Cuerpo)     14       Copiar     N     K ≤ - abe     x, x' | - A* A* (*) ⊟ - ⊟ - *;<br>As* (*) - ▲ * (■) = = = | · ;≢ ;≢ (2↓ ¶<br>()≡• (2•• ⊞•                                                    | AaBbCcDc AaBbCcDc<br>1 Normal 1 Sin espa                            | AaBbCi Aa<br>Titulo 1   | BbCc AaB                  | AaBbCc.<br>Subtitulo | AaBbCcDe<br>Infasis sutil | A Buscar *<br>dae Reemplazar<br>la Seleccionar * |
| Portapapeles Fuente                                                             | Pár<br>C                                          | ato 🕞                                                                            |                                                                     |                         | Estilos                   |                      |                           | Edición                                          |
| 3                                                                               | Service energy (Service)                          | 11411511611                                                                      | - 7 - 1 - 8 - 1 - 9 - 1 - 10                                        | · · · 11 · · · 12 · · · | 13 . 1 . 14 . 1 . 5 . 1 . | 16 - 1 - 17 - 1 -    |                           |                                                  |
|                                                                                 | Párrafo                                           |                                                                                  |                                                                     | 2 X                     |                           |                      |                           |                                                  |
|                                                                                 | Canoría y arnadi                                  | l fenne u coltas de oficio                                                       |                                                                     |                         |                           |                      |                           |                                                  |
|                                                                                 | Saudua A esbacio                                  | Lineas y saitos de gagin                                                         | 0                                                                   |                         |                           |                      |                           |                                                  |
|                                                                                 | General                                           |                                                                                  |                                                                     |                         |                           |                      |                           |                                                  |
|                                                                                 | Bineadon:                                         | Izquierda                                                                        | _ <u></u>                                                           |                         |                           |                      |                           |                                                  |
|                                                                                 | Nigel de esquer                                   | <sup>2</sup> Centrada<br>Derecha                                                 |                                                                     |                         |                           |                      |                           |                                                  |
|                                                                                 | Samula                                            | Justificada                                                                      |                                                                     |                         |                           |                      |                           |                                                  |
|                                                                                 | Izmierda:                                         | 1.9 cm                                                                           | Especial                                                            | Fn:                     |                           |                      |                           |                                                  |
|                                                                                 | Derecho                                           | 0 cm                                                                             | (opguna)                                                            |                         |                           |                      |                           |                                                  |
|                                                                                 | El Cambro                                         |                                                                                  | (0.0000)                                                            |                         |                           |                      |                           |                                                  |
|                                                                                 | E Sangras sin                                     | eurcas                                                                           |                                                                     |                         |                           |                      |                           |                                                  |
|                                                                                 | Espaciado                                         |                                                                                  |                                                                     |                         |                           |                      |                           |                                                  |
|                                                                                 | Anterior:                                         | 0 pto 🚖                                                                          | Interlineado:                                                       | En:                     |                           |                      |                           |                                                  |
|                                                                                 | Posterior:                                        | 10 pto 🗢                                                                         | Múltiple                                                            | • 1.15 💠                |                           |                      |                           |                                                  |
|                                                                                 | V No agregar                                      | espacio entre párrafos del g                                                     | mismo estilo                                                        |                         |                           |                      |                           |                                                  |
|                                                                                 |                                                   |                                                                                  |                                                                     |                         |                           |                      |                           |                                                  |
|                                                                                 | Vista previa                                      |                                                                                  |                                                                     |                         |                           |                      |                           |                                                  |
|                                                                                 | Permiti enterio<br>enterior Perm                  | r Pérati anterior Pérati anterior Péra<br>5 anterior Nérati anterior Pérati ante | att enterior Pérratt enterior Pérratt ente<br>rior Nérratt enterior | enor Perneto            |                           |                      |                           |                                                  |
|                                                                                 |                                                   | lexto de ejempio Texto de ejempio Tex                                            | to de ejempio Texto de ejempio Texto de                             | ejempio Texto de        |                           |                      |                           |                                                  |
|                                                                                 |                                                   | jemplo Texto de ejemplo Texto de eje<br>Jexto de ejemplo Texto de ejemplo Texto  | impio Texto de ejempio Texto de ejempio<br>o de ejempio             | Texto de ejemplo        |                           |                      |                           |                                                  |
|                                                                                 |                                                   | a North Delete North Delete N                                                    |                                                                     | enderte Nichts          | 1                         |                      |                           |                                                  |
|                                                                                 | Tabulaciones                                      | Predetermina                                                                     | Acept                                                               | ar Cancelar             | 😵 Captura de              | pantalla ag          | regada 🔍 🗙                |                                                  |
| a: 5 de 6 Palabras: 92 🧭 Español (Argentina)                                    |                                                   | -                                                                                |                                                                     |                         | Se agregó una             | captura de pan       | talla a tu Dropbox. 100%  | 0                                                |

Fig. 5. Selección de alineación de texto.

### 4) Configurar interlineado:

Para establecer el interlineado del texto, en la pestaña de "Inicio" y la sección "Párrafo" se cliquea el ícono derecho inferior y aparecerá una ventana donde se podrá elegir el espaciado entre párrafos e interlineado deseado, como se muestra en la siguiente imagen:

|                                                                                                    | REQUISITOS DEL INFORME TECNICO - Microsoft Word                                                                                                    |
|----------------------------------------------------------------------------------------------------|----------------------------------------------------------------------------------------------------|
| Inicio Insetar Diseño de página Referencias CC<br>A Cotar<br>Pegar 3 Copiar formato<br>Referencias CC 1<br>Calibri (Cuerpo) 14 - A A A 4<br>R K S - abe x, x' Aa 12<br>Entre | respondencia Revisar Vita<br>□ □ □ □ □ □ □ □ □ □ □ □ □ □ □ □ □ □ □                                                                                                     |
| 3-1-2-1-1-1-                                                                                                    |                                                                                                    |
|                                                                                                    | Páralo     Páralo       Sargrán y espekto     Liñeas y saltas de gágna       General     gâneación:       Iguerda:     Iguerda:       Nagrá de esquena:     Texto independente:       Nagrá de esquena:     Texto independente:       Iguerda:     Iguerda:       Iguerda:     Iguerda:       Iguerda: <t< td=""></t<> |
| Página: 5 de 6 Palabras: 93 🎸 Español (Argentina)                                                                                                    |                                                                                                    |

Fig. 6. Modificación de interlineado.

Por ejemplo: seleccionando espaciado anterior 0 pto. y posterior 0 pto., e interlineado 1,5 líneas.

## 5) Configurar tipo y tamaño de letra:

Para configurar el tipo y el tamaño de letra seleccione la pestaña "Inicio" y en la opción de "Fuente", ubicarse en el ícono inferior derecho como se muestra en la siguiente figura:

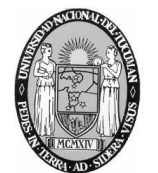

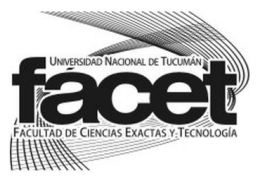

2020 - AÑO DEL GENERAL MANUEL BELGRANO

Universidad Nacional de Tucumán

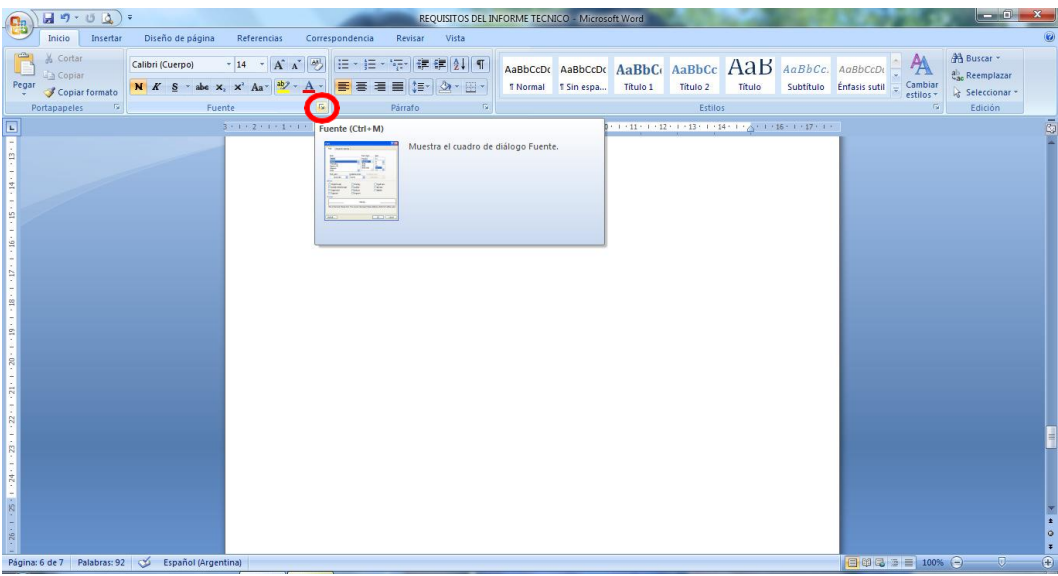

Fig. 7. Modificación de Fuente.

Al cliquear dicho ícono se abrirá una ventana que muestra en la sección "Fuente", las opciones del tipo de letra, y también el "Estilo de fuente" y el "Tamaño" de la letra (ver imagen).

| Imicio         Insertar         Diseño de página         Referencias         Correspondencia                                                                                                    | ReqUISITOS DEL INFORME TECNICO - Microsoft Word                                                                                                    |
|----------------------------------------------------------------------------------------------------|----------------------------------------------------------------------------------------------------|
| A Contar       Calibri (Cuerpo)       14       A X       X       E = 1         Popular Constru       N       X       S       add X       X       A X       X       Potazaceles       Fuence         Potazaceles       70       Fuence       Fuence       Fuence       Fuence         Color       Same 2016 (Cuerpo)       14       A X       X       Potazaceles       Fuence         Color       Same 2016 (Cuerpo)       14       Same 2016 (Cuerpo)       Fuence       Fuence         Color       Same 2016 (Cuerpo)       Fuence       Fuence       Fuence       Fuence         Color       Same 2016 (Cuerpo)       Fuence       Fuence       Fuence       Fuence         Color       Same 2016 (Cuerpo)       Fuence       Fuence       Fuence       Fuence         Color       Same 2016 (Cuerpo)       Fuence       Fuence       Fuence       Fuence         Color       Same 2016 (Cuerpo)       Fuence       Fuence       Fuence       Fuence       Fuence         Color       Same 2016 (Cuerpo)       Fuence       Fuence       Fuence       Fuence       Fuence       Fuence         Color       Fuence       Fuence       Fuence       Fuence | ABBCCCC ABBCCC ABBCC ABBCC ABBCC ABBCC ABBCC ABBCC ABBCC ABBCC ABBCCC ABBCCC ABBCCC ABBCCC ABBCCC ABBCCC ABBCCC ABBCCC ABBCCC ABBCCC ABBCCC ABBCCC ACBCCCC ABBCCC ACBCCCC ABBCCC ACBCCCC ABBCCC ACBCCCC ABBCCC ACBCCCC ABBCCC ACBCCCC ABBCCC ACBCCCC ABBCCC ACBCCCC ACBCCCC ACBCCCCC ABBCCC ACBCCCC ACBCCCCC ABBCCC ACBCCCCC ACBCCCCC ABBCCC ACBCCCCC ACBCCCCC ABBCCC ACBCCCCC ACBCCCCC ABBCCC ACBCCCCC ACBCCCCC ABBCCC ACBCCCCC ACBCCCCC ABBCCC ACBCCCCC ACBCCCCC ACBCCCCC ACBCCCCCC ACBCCCCCC ACBCCCCCC ACBCCCCCC ACBCCCCCCC ACBCCCCCC ACBCCCCCC ACBCCCCCCCC |
| Esta es<br>Produter<br>Para 7 de 7 - Palabras 92 - sú - Esta fall America al                                                                                                    | i fuente del tema del documento actual define qué fuente se utilizará.                                                                                                    |

Fig. 8. Modificación de tipo y tamaño de letra.

Por ejemplo: seleccionar el texto, elegir para el mismo en "Fuente" el tipo de letra "Times New Roman", en "Estilo de fuente" seleccionar "Normal" y en "Tamaño" aplicar tamaño de letra "12". Para el caso de los títulos principales, seleccionar los mismo y elegir en "Fuente" el tipo de letra "Times New Roman", en "Estilo de fuente" seleccionar "Negrita" y en "Tamaño" aplicar tamaño de letra "14".

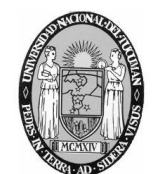

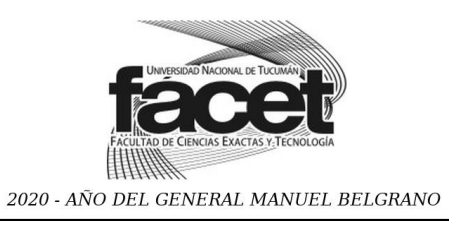

#### 6) Elaboración y Configuración tablas y gráficos:

Microsoft Office Word ofrece una opción en la pestaña "Insertar" para realizar "Tablas" como se muestra a continuación:

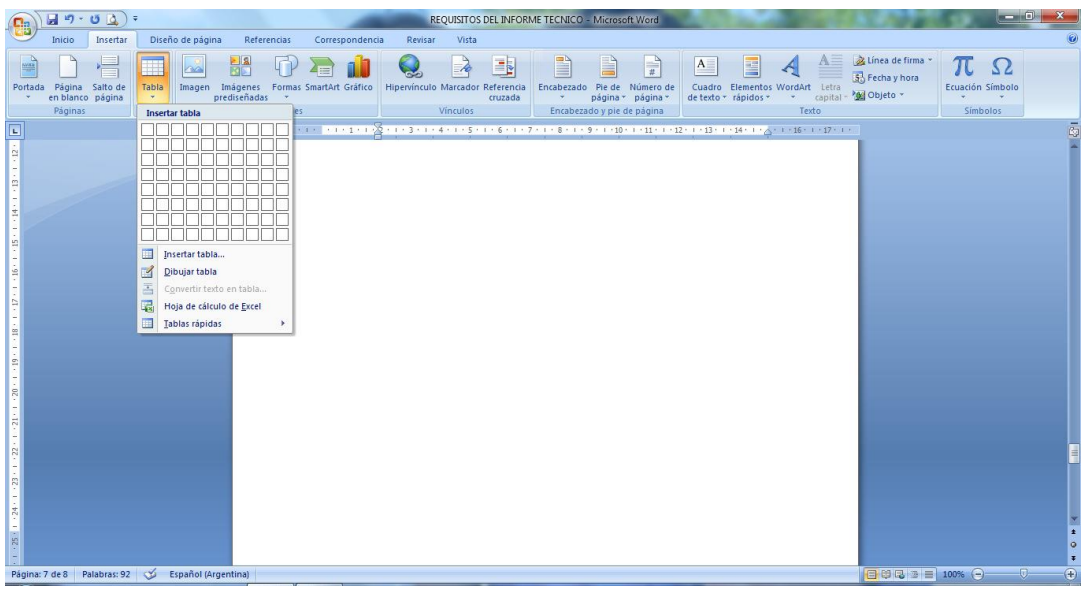

Fig. 9. Elaboración de Tablas.

En "Insertar Tabla" podrá elegir la cantidad de columnas y filas de dicha tabla. Una vez elaborada la misma, podrá configurar las "Propiedades de la tabla" como el ancho de tabla y el alto de las filas.

En la pestaña "Insertar", en la sección "Ilustraciones" también hay opciones de "Gráficos" como se muestra en la imagen a continuación:

| (a) ↓ · · · · · · · · · · · · · · · · · ·                             | REQUISITOS DEL INFOR                                                                                                    | ME TECNICO - Microsoft Word                        | ALC: NO. OF TAXABLE PARTY.                                        |                                              |
|-----------------------------------------------------------------------|----------------------------------------------------------------------------------------------------|----------------------------------------------------|-------------------------------------------------------------------|----------------------------------------------|
| Inicio Insertar Diseño de página Referencias Correspond               | encia Revisar Vista                                                                                                    |                                                    |                                                                   | 0                                            |
| Portada Página Salto de<br>r en blanco página<br>v en blanco página v | CO Hipervínculo Marcador Referencia<br>cruzada                                                                                                    | Encabezado Pie de Número de<br>v página v página v | Cuadro Elementos WordArt<br>de texto * rápidos * * capital * 20 0 | nea de firma *<br>echa y hora<br>bjeto * * * |
| Pàginas Tablas Ilustraciones                                          | Vinculos                                                                                                    | Encabezado y pie de página                         | Texto                                                             | Símbolos                                     |
|                                                                       | Inserta un gráfico par<br>diato, Enserta un gráfico par<br>diato, Ensert | Artas y Superficie son<br>Isponibles.              |                                                                   | ŝ                                            |
|                                                                       |                                                                                                    |                                                    |                                                                   |                                              |
| Pánina: 8 de 8 Palabras: 92 Cú Español (árgentina)                    |                                                                                                    |                                                    |                                                                   |                                              |

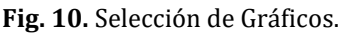

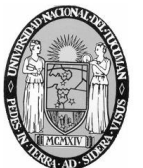

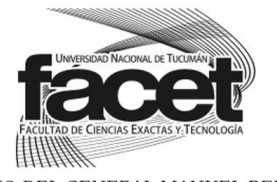

2020 - AÑO DEL GENERAL MANUEL BELGRANO

Cliqueando en "Gráfico" aparecerá una ventana "Insertar Gráfico", donde se podrá elegir el tipo de gráfico deseado (ver Fig. 11).

|                                                                                                    | REQUISITO                                                                                                    | OS DEL INFORME TECNICO - Microsoft Word                                                                               | And in the second second                                                    | - 0 ×                                            |
|----------------------------------------------------------------------------------------------------|----------------------------------------------------------------------------------------------------|----------------------------------------------------------------------------------------------------|-----------------------------------------------------------------------------|--------------------------------------------------|
| Inicio Insertar Diseño de página Referencias                                                                            | Correspondencia Revisar Vist                                                                                                    | a                                                                                                    |                                                                             | 0                                                |
| Portada Página Salto de<br>Palanco página<br>Página Tablas<br>Imagen Imágenes Formas S<br>prediseñadas<br>Instructiones | artArt Gráfico Vínculos Vínculos                                                                                                    | or Referencia<br>cruzada<br>s Encabezado Pie de Número de<br>página - página - página -<br>Encabezado y pie de página | Cuadro Elementos WordArt Letro<br>de texto * rápidos * * Capital *<br>Texto | Línea de firma *     T     Objeto *     Símbolos |
| 3 + 1 + 2 + 1 + 1 + 1                                                                                                   | 1+1+1+1 + + + + 3+1+4+1+5                                                                                                    | 6 7 8 9 10 11                                                                                                    | 12 - 1 - 13 - 1 - 14 - 1 - 4 - 1 - 16 - 1 - 17 - 1 -                        | - <b>6</b>                                       |
|                                                                                                    | Insertar gräfto<br>Plantilas<br>Columns<br>Columns<br>Co |                                                                                                    |                                                                             |                                                  |
| Bigar 9 de 9 Balabar 97 TV Econol (Jaconton)                                                                            |                                                                                                    |                                                                                                    |                                                                             |                                                  |

Fig. 11. Opciones de tipos de Gráficos.

Una vez seleccionado el mismo se podrán establecer las propiedades del gráfico.

## 7) Agregar el número a las páginas:

Para agregar el número a las páginas de un documento, en la pestaña "Insertar", en la sección "Encabezado y pie de página" se puede seleccionar el "Número de página" y se podrá elegir la ubicación del mismo, como se muestra en la imagen a continuación:

|                                             |                    |                                 |                  | REQUISITOS D             | EL INFORME TECI      | VICO - Microsof          | ft Wo             | rd                                                                                            | STATISTICS.                                               |                            | ×  |
|---------------------------------------------|--------------------|---------------------------------|------------------|--------------------------|----------------------|--------------------------|-------------------|-----------------------------------------------------------------------------------------------|-----------------------------------------------------------|----------------------------|----|
| Inicio Insertar                             | Diseño de página   | Referencias                     | Correspondencia  | a Revisar Vista          |                      |                          |                   |                                                                                               |                                                           |                            | Ø  |
| Portada Página Salto de<br>en blanco página | Tabla Imagen In    | nágenes Formas :<br>diseñadas * | imartArt Gráfico | Q Arcador R              | eferencia<br>cruzada | ezado Pie de<br>página * | 4<br>Núme<br>pági | rto de<br>Guadro Elementos WordAi<br>de texto + rápidos + +                                   | A Linea de firm<br>E Fecha y hora<br>capital - M Objeto - | a * πΩ<br>Ecuación Símbolo |    |
| Páginas                                     | Tablas             | Ilustraciones                   |                  | Vinculos                 | En                   | abezado y pie d          |                   | Principio de página                                                                           | xto                                                       | Símbolos                   |    |
| L                                           |                    | 3 - 1 - 2 - 1 - 1 -             | Simple           |                          |                      | <u>^</u>                 |                   | Einal de página                                                                               | 1 - 17 - 1 -                                              |                            | 43 |
|                                             |                    |                                 | Numero sin forma | ato 1                    |                      |                          |                   | <u>M</u> árgenes de página<br><u>P</u> osición actual<br>Formato del <u>n</u> úmero de página |                                                           |                            | Î  |
| 3 - 1 - 2 -                                 |                    |                                 | Número sin forma | ato 2                    |                      |                          |                   | Quitaj numeros de pagina                                                                      | 1                                                         |                            |    |
| -<br>-<br>-<br>-<br>-                       |                    |                                 |                  |                          |                      |                          |                   |                                                                                               |                                                           |                            |    |
| 5 - 1 - 9 - 1                               |                    |                                 | Número sin forma | ato 3                    |                      |                          |                   |                                                                                               |                                                           |                            |    |
| * * * * * * * * * * * * * * * * * * *       |                    |                                 | Con formas       |                          |                      |                          |                   |                                                                                               |                                                           |                            |    |
| 6 01 -                                      |                    |                                 | Cinta            | 2003                     |                      |                          |                   |                                                                                               |                                                           |                            |    |
|                                             |                    |                                 | Cuardar ral      | ección como número de né | nina (abain)         | •                        |                   |                                                                                               |                                                           |                            |    |
| 2                                           |                    |                                 | CM Guardar Sel   | ección como número de pa | iyina (and)0)        |                          |                   |                                                                                               |                                                           |                            | -  |
| 1                                           |                    |                                 |                  |                          |                      |                          |                   |                                                                                               |                                                           |                            |    |
|                                             |                    |                                 |                  |                          |                      |                          |                   |                                                                                               |                                                           |                            |    |
|                                             |                    |                                 |                  |                          |                      |                          |                   |                                                                                               |                                                           |                            |    |
| Distance C de C Deleteres C2                | al. Frankel (here) |                                 |                  |                          |                      |                          |                   |                                                                                               |                                                           |                            | 0  |

Fig. 12. Opciones de Número de página.

Si se selecciona la opción "Formato del número de página" (ver Fig. 12), se abrirá una ventana donde habrá otras opciones de configuración del número de página (ver Fig. 13).

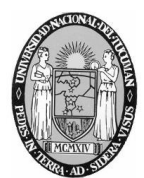

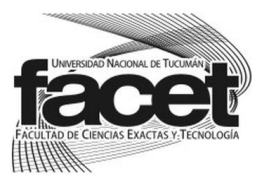

2020 - AÑO DEL GENERAL MANUEL BELGRANO

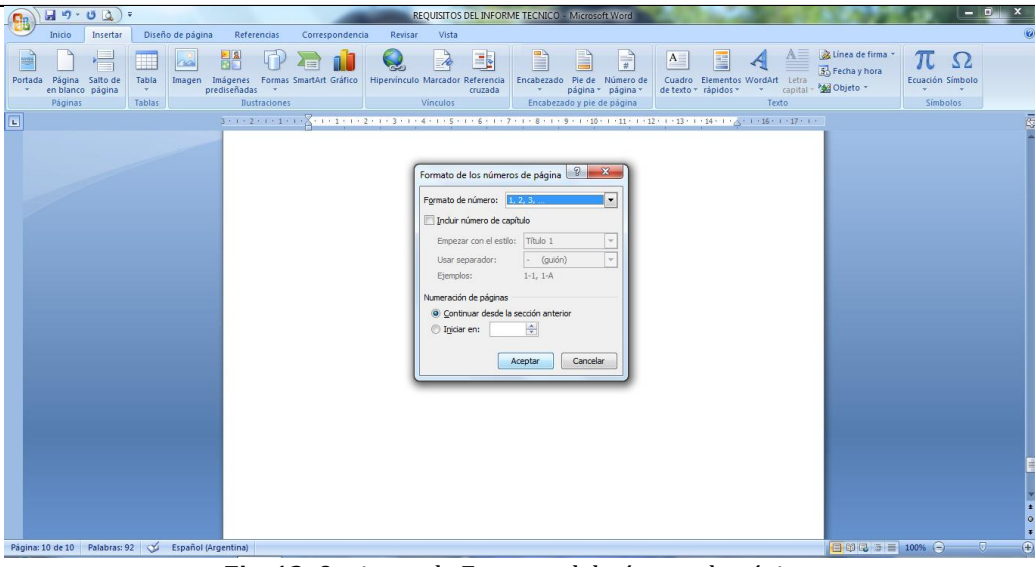

Fig. 13. Opciones de Formato del número de página.

### 8) Configurar impresión:

Presione el Botón de Office y ubicar el cursor en "Imprimir" y cliquear en "Imprimir" (ver imagen).

|            | <u>ب</u> ال ال ال         | RE                                                                                                    | QUISITOS DEL IN | FORME TECN      | ICO - Microso | oft Word  |          |                     |                  |           |               | X      |
|------------|---------------------------|----------------------------------------------------------------------------------------------------|-----------------|-----------------|---------------|-----------|----------|---------------------|------------------|-----------|---------------|--------|
| w          |                           |                                                                                                    | Vista           |                 |               |           |          |                     |                  |           |               | ۷      |
|            | Nuevo                     | Vista previa e impresión del documento<br>Imprimir<br>Selecciona una impresora, número de copias y otras | ₹ 2↓ ¶          | AaBbCcDc        | AaBbCcDc      | AaBbC     | AaBbCc   | АаВ                 | AaBbCc.          |           | A Buscar *    |        |
|            | Abrir                     | opciones de impresión antes de imprimir.                                                                 |                 | 1 Normal        | 1 Sin espa    | litulo 1  | litulo 2 | litulo              | Subtituio        | estilos * | Seleccionar * |        |
|            | <u>G</u> uardar           | Impresión rápida<br>Envía el documento dire Imprimir (Ctrl+P)<br>predeterminada sin hacer cambios.       | . 5 . 1 . 6 . 1 | • 7 • 1 • 8 • 1 | 9 • 1 • 10 •  | 11 - 12 - | Estile   | s<br>1 - 15 - EX-16 | · 1 · 17 · 1 · 1 | 5 A       | Edición       | ,<br>D |
|            | Guardar como 🔸            | Vista preliminar<br>Obtiene una vista previa de las páginas y las modifica<br>antes de imprimir.         |                 |                 |               |           |          |                     |                  |           |               |        |
| Ê          | Abrir desde Office Live 🕨 |                                                                                                    |                 |                 |               |           |          |                     |                  |           |               |        |
| H          | Guardar en Office Live 🔸  |                                                                                                    |                 |                 |               |           |          |                     |                  |           |               |        |
|            | Imprimir ·                |                                                                                                    |                 |                 |               |           |          |                     |                  |           |               |        |
| 1          | Preparar >                |                                                                                                    |                 |                 |               |           |          |                     |                  |           |               |        |
| -          | Enviar •                  |                                                                                                    |                 |                 |               |           |          |                     |                  |           |               |        |
| -          | Publicar +                |                                                                                                    |                 |                 |               |           |          |                     |                  |           |               |        |
|            | ⊆errar                    |                                                                                                    |                 |                 |               |           |          |                     |                  |           |               |        |
|            |                           | Deciones de Word 🗙 Salir de Word                                                                         |                 |                 |               |           |          |                     |                  |           |               |        |
| TT TOWARDS |                           |                                                                                                    | 2               |                 |               |           |          |                     |                  |           |               | # 0 #  |
| Página     | a: 2 de 2 Palabras: 32 🗳  | Español (Argentina)                                                                                      |                 |                 |               |           |          |                     |                  |           | 0 0           | •      |

Fig. 14. Imprimir documento.

Como se observa en la siguiente figura, aparecerá una ventana en la cual podrá seleccionar las opciones de impresión ("Intervalos de impresión"):

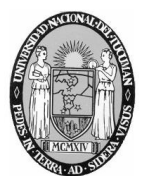

UNVERSION NACIONAL DE TUCIMAN FACULTAD DE CIENCIAS EXACTAS Y TECNOLOGIA

Universidad Nacional de Tucumán

2020 - AÑO DEL GENERAL MANUEL BELGRANO

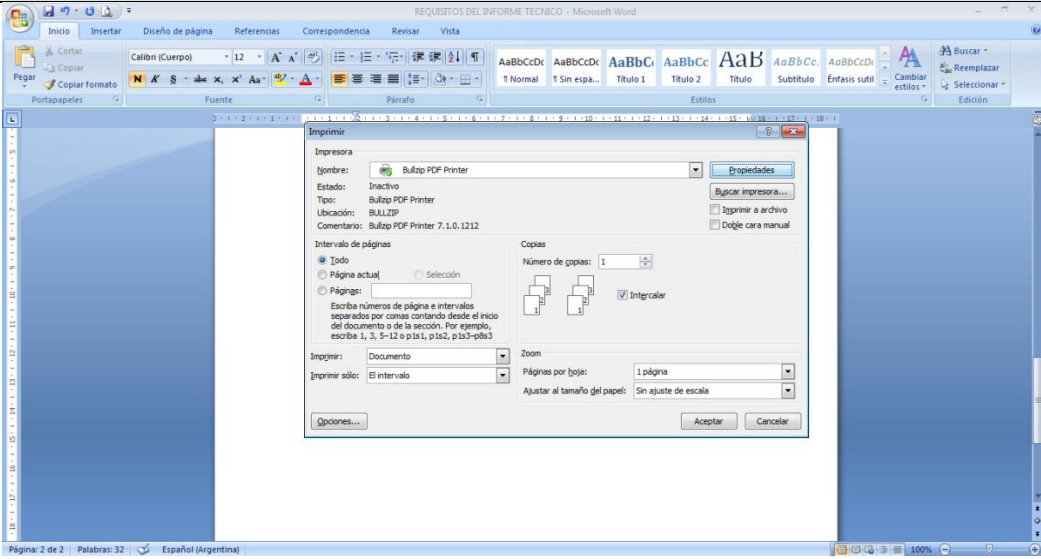

Fig. 15. Opciones de Impresión.

En la opción "Propiedades" (ver Fig.15), podrá seleccionar otras configuraciones para la impresión, como se muestra en la siguiente imagen.

| -      | 🖬 "7 · U 🛕                                                               | ÷                |                          |                                                                                                    | REQUISITOS DEL I                       | INFORME TECH         | IICO - Microso          | oft Word          |                    |                            |                               |                           |                              | ×   |
|--------|--------------------------------------------------------------------------|------------------|--------------------------|----------------------------------------------------------------------------------------------------|----------------------------------------|----------------------|-------------------------|-------------------|--------------------|----------------------------|-------------------------------|---------------------------|------------------------------|-----|
| -      | Inicio Insertar                                                          | Diseño de página | Referencias              | Correspondencia                                                                                                    | Revisar Vista                          |                      |                         |                   |                    |                            |                               |                           |                              | Ø   |
| Pegar  | <ul> <li>✗ Cortar</li> <li>↓ Copiar</li> <li>✓ Copiar formato</li> </ul> | Calibri (Cuerpo) | • 12 • A* A<br>×, ×' Aa* | · ♥ =• = •                                                                                                    | 「示」 律律社「<br>」 ■ は・ ☆・田・                | AaBbCcDc<br>1 Normal | AaBbCcDc<br>11 Sin espa | AaBbC<br>Titulo 1 | AaBbCc<br>Titulo 2 | AaB<br>Titulo              | AaBbCc<br>Subtitulo           | AoBbCcDi<br>Énfasis sutil | H Buscar *<br>Cae Reemplazar |     |
| 5      | ortapapeles 🙃                                                            | Fu               | ente                     | 19                                                                                                    | Parrafo 15                             |                      |                         |                   | Estilo             | 5                          |                               | 6                         | Edición                      |     |
|        |                                                                          |                  |                          | Mi Propiniti<br>Presentación<br>Orientación<br>Orientación<br>Oriende las p<br>Accendente<br>Formato de<br>Páginas por<br>Dibujar bi | Socumento de Bullop PDF<br>gel/Calidad | Printer              |                         | pciones even      | zadas              | Propredad<br>Buscar inpres | es<br>ora<br>rchivo<br>nacual |                           |                              |     |
| ragina | 2 UE 2 Palabras: 32                                                      | Espanol large    | 10.0100                  |                                                                                                    |                                        |                      |                         |                   |                    |                            |                               | 1005                      |                              | 1+1 |

Fig. 16. Propiedades de Impresión.